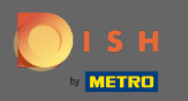

# Nyní jste na hlavním panelu rezervace DISH. Kliknutím na plán stolu zahájíte správu skupin stolů.

| <b>DISH</b> RESERVATION                                |                                                                                                    | John's Business            | ** ~ •            |
|--------------------------------------------------------|----------------------------------------------------------------------------------------------------|----------------------------|-------------------|
| Reservations                                           | Have a walk-in customer? Received a reservation request over phone / email? Don't forget to add it to your WALK-IN ADD RESERVATION |                            |                   |
| 🍽 Table plan                                           | Thu, 08/04/2021 - Thu, 08/04/2021                                                                                                  |                            |                   |
| 🎢 Menu                                                 |                                                                                                    |                            |                   |
| 🐣 Guests                                               | All     Completed     Upcoming     Image: 0                                                                                        |                            |                   |
| 🕲 Feedback                                             |                                                                                                    |                            |                   |
| 🗠 Reports                                              |                                                                                                    |                            |                   |
| 🔹 Settings 👻                                           |                                                                                                    |                            |                   |
| ⑦ Help                                                 |                                                                                                    |                            |                   |
|                                                        | No reservations available                                                                                                    |                            |                   |
|                                                        | Print                                                                                                    |                            |                   |
| Too many guests in house?<br>Pause online reservations | Designed by Hospitality Digital GmbH. All rights reserved.                                                                         | AQ   Terms of use   Imprir | et   Data privacy |

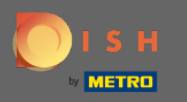

#### Nyní klikněte na tabulku, která odpovídá rezervaci vašeho zákazníka.

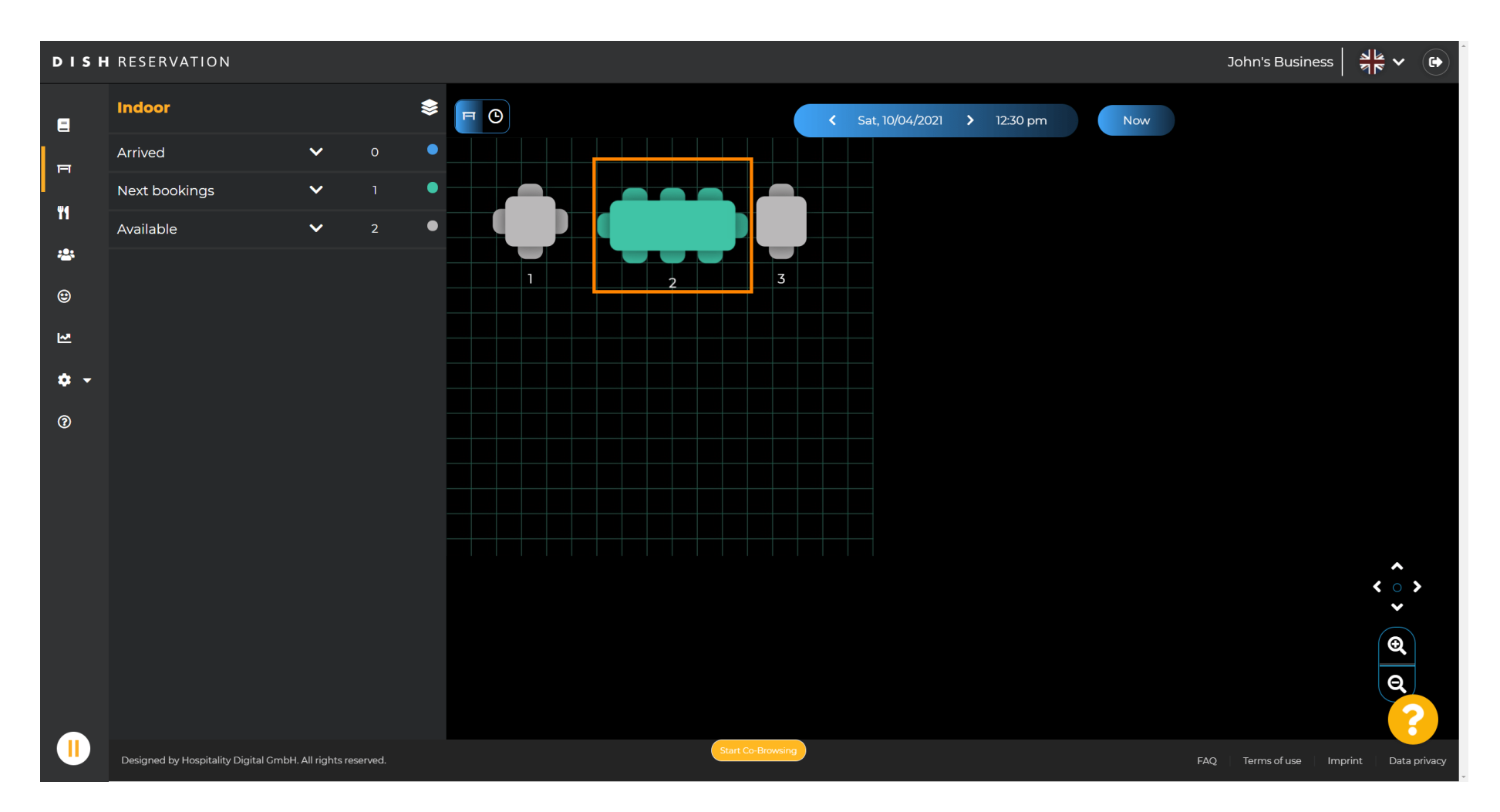

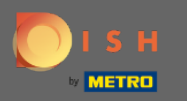

### • Kliknutím na změnit tabulku nakonfigurujete skupinu tabulek.

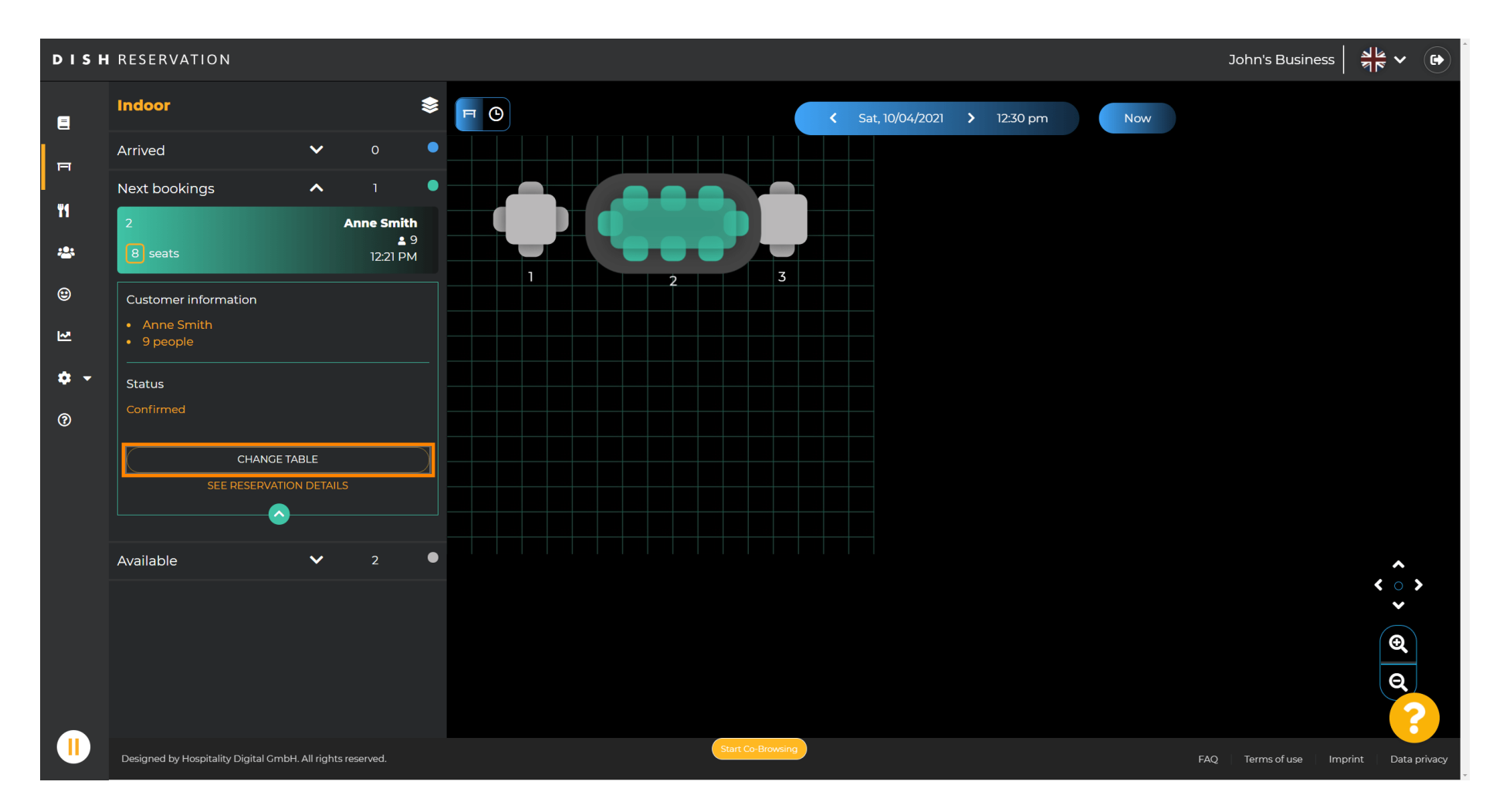

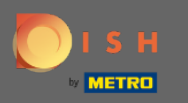

#### Pokračujte výběrem tabulky .

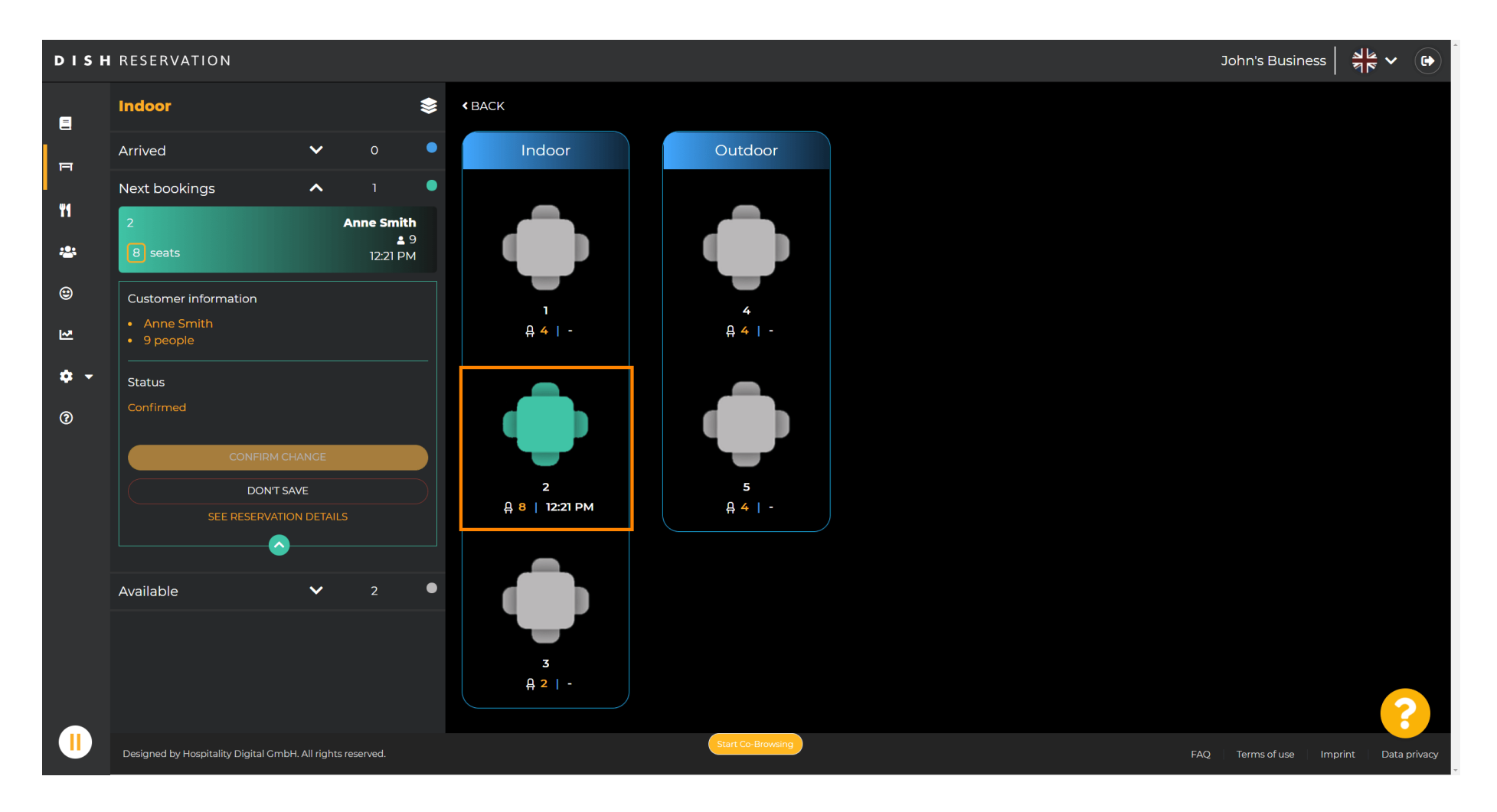

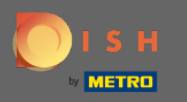

### Nyní klikněte na připojit tabulky a zkombinujte je s jinými tabulkami.

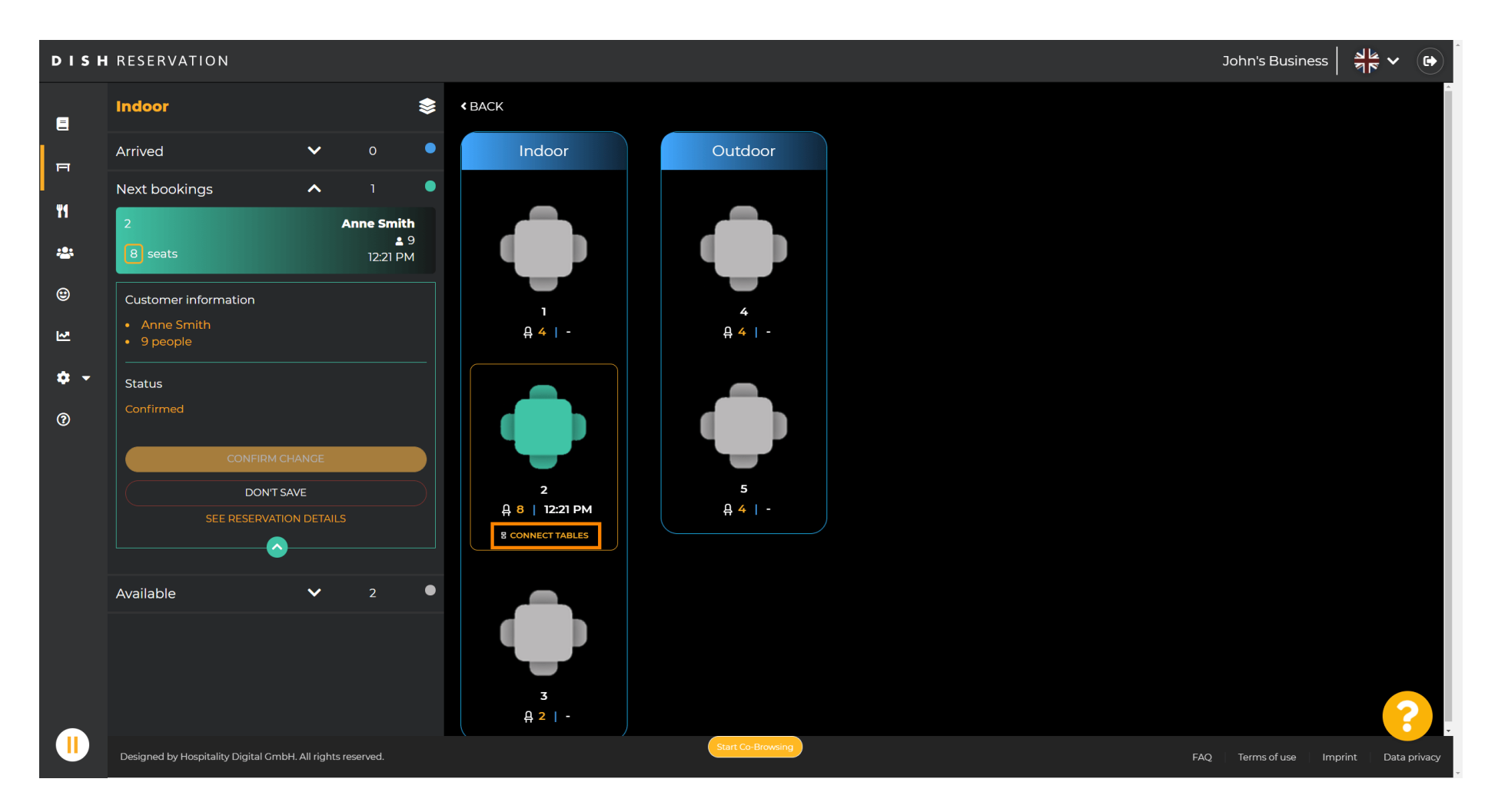

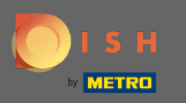

#### Pokračujte výběrem další tabulky.

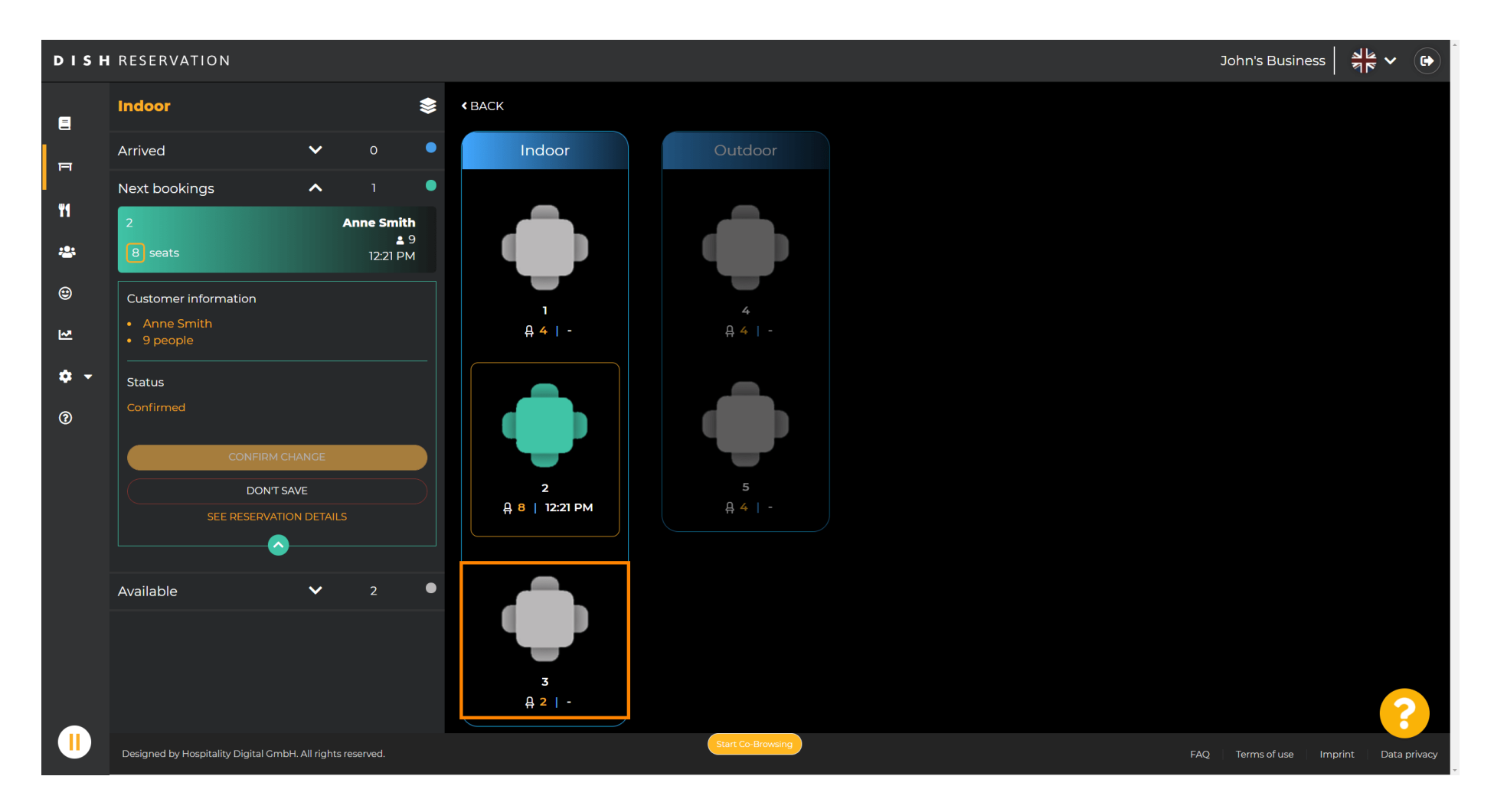

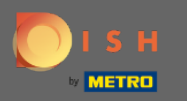

### Kliknutím na potvrzení změny uložíte skupinu stolů pro tuto rezervaci.

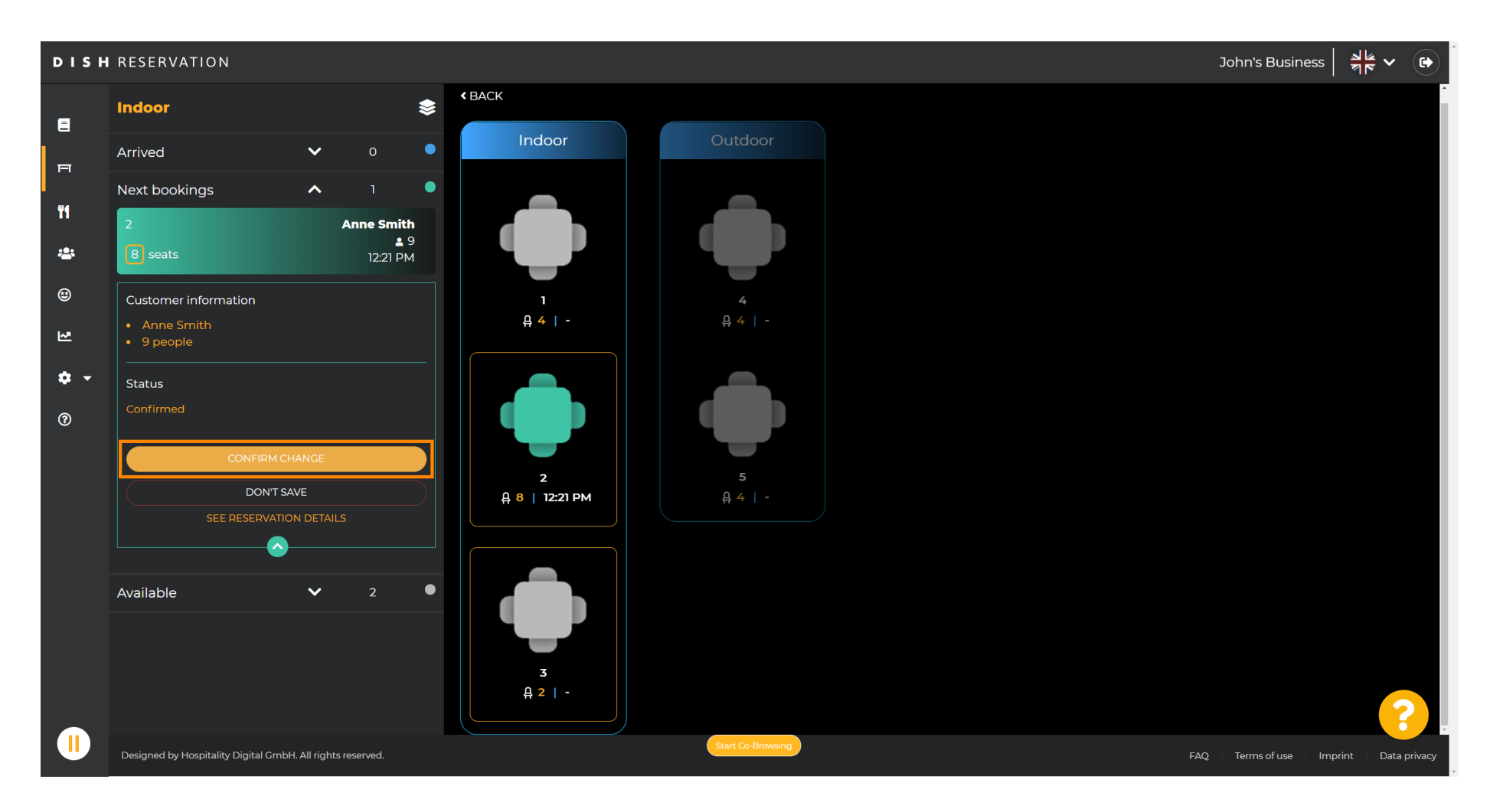

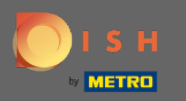

### () Skupina stolů pro rezervaci vašeho zákazníka byla úspěšně přidána.

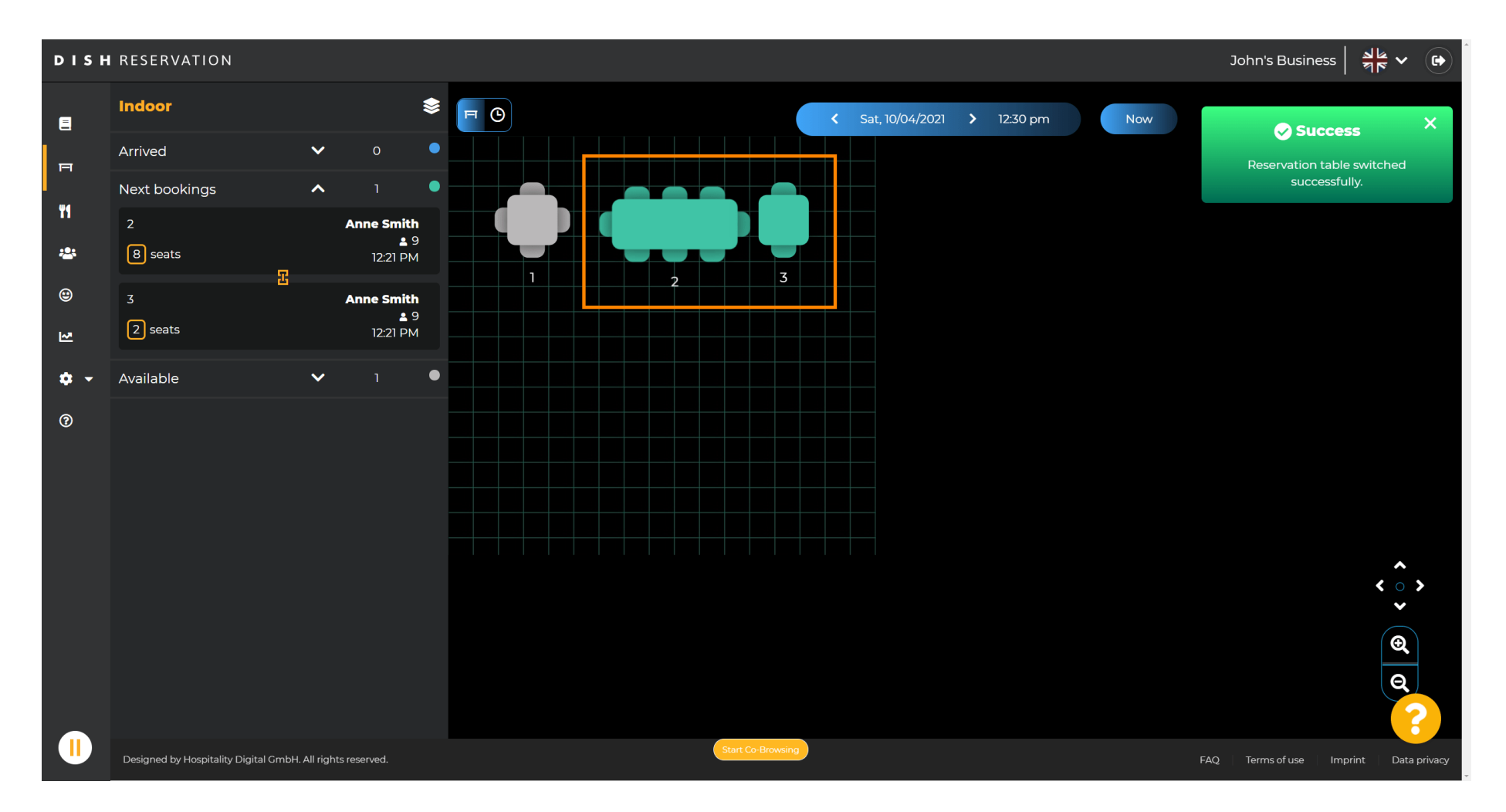

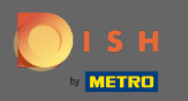

## Chcete-li skupiny tabulek nakonfigurovat jinak, vraťte se na řídicí panel a klikněte na nastavení .

| DISH RESERVATION                                       |                                                                                                    | НD* МТО 🕤             | <u>≯</u>  ≰ ~ (়)<br>₹ ₹ ~ (;) |
|--------------------------------------------------------|----------------------------------------------------------------------------------------------------|-----------------------|--------------------------------|
| E Reservations                                         | Have a walk-in customer? Received a reservation request over phone / email? Don't forget to add it to your WALK-IN ADD RESERVATION |                       |                                |
| Menu                                                   | Wed, 07/04/2021 - Wed, 07/04/2021                                                                                                  |                       |                                |
| <ul> <li>Guests</li> <li>Eeedback</li> </ul>           |                                                                                                    |                       |                                |
| Reports                                                | ● All ○ Completed ○ Upcoming ♥ 0 ♣ 0                                                                                               |                       |                                |
| 🏟 Settings 👻                                           |                                                                                                    |                       |                                |
| ⑦ Help                                                 | No reservations available                                                                                                    |                       |                                |
|                                                        | Print                                                                                                    |                       |                                |
| Too many guests in house?<br>Pause online reservations | Designed by Hospitality Digital GmbH. All rights reserved.                                                                         | Q   Terms of use   Im | Iprint   Data privacy          |

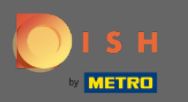

## Pokračujte kliknutím na stoly/místa.

| <b>DISH</b> RESERVATION       |                                                                                                    | нд* мто 🕤                 | 기본 ~ (P)           |
|-------------------------------|----------------------------------------------------------------------------------------------------|---------------------------|--------------------|
| Reservations                  | Have a walk-in customer? Received a reservation request over phone / email? Don't forget to add it to your WALK-IN ADD RESERVATION ADD RESERVATION |                           |                    |
| 🐣 Guests                      | Wed, 07/04/2021 - Wed, 07/04/2021                                                                                                    |                           |                    |
| 🕲 Feedback                    | ● All Ocompleted Upcoming Decoming 0 😤 0                                                                                                    |                           |                    |
| 🗠 Reports                     |                                                                                                    |                           |                    |
| 🔹 Settings 👻                  |                                                                                                    |                           |                    |
| () Hours                      |                                                                                                    |                           |                    |
| ☑ Reservations ▲ Tables/Seats |                                                                                                    |                           |                    |
| % Offers                      |                                                                                                    |                           |                    |
| Account                       | No reservations available                                                                                                    |                           |                    |
| ⑦ Help                        | Print                                                                                                    |                           |                    |
|                               |                                                                                                    |                           |                    |
| Too many guests in house?     |                                                                                                    |                           | 8                  |
| Pause online reservations     | Designed by Hospitality Digital GmbH. All rights reserved. Start Co-Browsing                                                                       | -AQ   Terms of use   Impr | int   Data privacy |

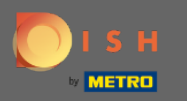

### Přejděte dolů a kliknutím na tlačítko Přidat vytvořte skupiny tabulek.

| <b>DISH</b> RESERVATION                                |                                                                                       |                                                          |                                                              |                                                            |                                                        |                                                      |                                          |                                          |                              | нд* мто 🗲          | )   <u>1</u><br>7<br>7 | <ul><li>✓</li></ul> |
|--------------------------------------------------------|---------------------------------------------------------------------------------------|----------------------------------------------------------|--------------------------------------------------------------|------------------------------------------------------------|--------------------------------------------------------|------------------------------------------------------|------------------------------------------|------------------------------------------|------------------------------|--------------------|------------------------|---------------------|
| E Reservations                                         | <b>Area(s)</b><br>If your establishm<br>Your active areas a<br><b>Indoor, Outdoor</b> | ent has multip<br>are listed belov                       | le areas or rooms,<br>v:                                     | you may want to                                            | define an area bef                                     | ore you start assigning                              | g tables to it. e.g.: Ir                 | ndoor, Outdoor, Ba                       | <b>₽</b><br>ar, Lounge, etc. |                    |                        |                     |
| 🛎 Guests<br>🕲 Feedback<br>🗠 Reports                    | Table(s)<br>Tables are assigne<br>reservations invali<br>The tables with hi           | ed to specific a<br>id. Don't worry,<br>gh priority will | reas. When you pa<br>you can just mov<br>be preferred for ir | uuse a whole area<br>e them to other a<br>ncoming reservat | , all tables assigned<br>vailable table(s). Yo<br>ons. | l to that area will be pa<br>u can also assign table | aused. This may m<br>es a booking priori | ake some of your f<br>ty between 1 (high | uture<br>) and 3 (low).      |                    |                        |                     |
| 🔹 Settings 👻                                           | Table name                                                                            | Seats (22)                                               | Area name                                                    | Priority                                                   | Status                                                 |                                                      |                                          |                                          |                              |                    |                        |                     |
| () Hours                                               | 1                                                                                     | 4                                                        | Indoor                                                       | 1                                                          | Active                                                 |                                                      |                                          |                                          |                              |                    |                        |                     |
| Reservations                                           | 2                                                                                     | 8                                                        | Indoor                                                       | 1                                                          | Active                                                 |                                                      |                                          |                                          |                              |                    |                        |                     |
| A Tables/Seats                                         | 3                                                                                     | 2                                                        | Indoor                                                       | 1                                                          | Active                                                 |                                                      |                                          |                                          |                              |                    |                        |                     |
| <b>%</b> Offers                                        | 4                                                                                     | 4                                                        | Outdoor                                                      | 2                                                          | Active                                                 |                                                      |                                          |                                          |                              |                    |                        |                     |
| A Notifications                                        | 5                                                                                     | 4                                                        | Outdoor                                                      | 2                                                          | Active                                                 |                                                      |                                          |                                          |                              |                    |                        |                     |
| 👚 Account                                              |                                                                                       |                                                          |                                                              |                                                            |                                                        |                                                      |                                          |                                          |                              |                    |                        |                     |
| ⑦ Help                                                 | Manage Tablegro                                                                       | oup(s)                                                   |                                                              |                                                            |                                                        |                                                      |                                          |                                          |                              |                    |                        |                     |
|                                                        | Would you like to                                                                     | add more tabl                                            | e combinations?                                              |                                                            |                                                        |                                                      |                                          | (                                        | Add                          | ]                  |                        |                     |
|                                                        |                                                                                       |                                                          |                                                              |                                                            |                                                        |                                                      |                                          |                                          | SAVE                         |                    |                        | 2                   |
| Too many guests in house?<br>Pause online reservations | Designed by Hospitality [                                                             | Digital GmbH. All ri                                     | ghts reserved.                                               |                                                            | Start Co-Bro                                           | owsing                                               |                                          |                                          |                              | FAQ   Terms of use | Imprint   I            | Data privacy        |

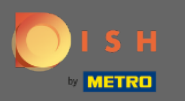

# • Klepnutím na první pole vyberte názvy tabulek.

| <b>DISH</b> RESERVATION                                |                                                                                     |                                                             |                                                           |                                                              |                                                          |                                           |                                       |                                     |                                    |           | нд* мто 🕤 | 2<br>2<br>2<br>2<br>2<br>2<br>2<br>2<br>2<br>2<br>2<br>2<br>2<br>2<br>2<br>2<br>2<br>2<br>2 |   |
|--------------------------------------------------------|-------------------------------------------------------------------------------------|-------------------------------------------------------------|-----------------------------------------------------------|--------------------------------------------------------------|----------------------------------------------------------|-------------------------------------------|---------------------------------------|-------------------------------------|------------------------------------|-----------|-----------|---------------------------------------------------------------------------------------------|---|
| Reservations Menu                                      | <b>Area(s)</b><br>If your establishm<br>Your active areas<br><b>Indoor, Outdoor</b> | nent has multip<br>are listed belov                         | le areas or rooms<br>v:                                   | s, you may want to                                           | o define an area be                                      | fore you start assi                       | gning tables to it                    | . e.g.: Indoor, Outc                | loor, Bar, Loung                   | 🕑         |           |                                                                                             |   |
| 📽 Guests<br>🕲 Feedback<br>🗠 Reports                    | Table(s)<br>Tables are assign<br>reservations inva<br>The tables with h             | ed to specific a<br>lid. Don't worry,<br>igh priority will  | reas. When you p<br>you can just mo<br>be preferred for i | ause a whole area<br>ve them to other a<br>incoming reservat | a, all tables assigne<br>available table(s). Y<br>iions. | d to that area will<br>ou can also assign | be paused. This r<br>tables a booking | nay make some o<br>priority between | f your future<br>1 (high) and 3 (I | C<br>ow). |           |                                                                                             |   |
| 🔹 Settings 👻                                           | Table name                                                                          | Seats (22)                                                  | Area name                                                 | Priority                                                     | Status                                                   |                                           |                                       |                                     |                                    |           |           |                                                                                             |   |
| O Hours                                                | 1                                                                                   | 4                                                           | Indoor                                                    | 1                                                            | Active                                                   |                                           |                                       |                                     |                                    |           |           |                                                                                             |   |
| Reservations                                           | 2                                                                                   | 8                                                           | Indoor                                                    | 1                                                            | Active                                                   |                                           |                                       |                                     |                                    |           |           |                                                                                             |   |
| Tables/Seats                                           | 3                                                                                   | 2                                                           | Indoor                                                    | 1                                                            | Active                                                   |                                           |                                       |                                     |                                    |           |           |                                                                                             |   |
| % Offers                                               | 4                                                                                   | 4                                                           | Outdoor                                                   | 2                                                            | Active                                                   |                                           |                                       |                                     |                                    |           |           |                                                                                             |   |
| 4 Notifications                                        | 5                                                                                   | 4                                                           | Outdoor                                                   | 2                                                            | Active                                                   |                                           |                                       |                                     |                                    |           |           |                                                                                             |   |
| 😤 Account                                              |                                                                                     |                                                             |                                                           |                                                              |                                                          |                                           |                                       |                                     |                                    |           |           |                                                                                             |   |
| ⑦ Help                                                 | Manage Tablegr<br>Don't forget to se<br>(Please type nar                            | oup(s)<br>we your change<br>me of tables)<br>add more table | e combinations?                                           | Min.Guests                                                   | Max.Guests                                               | Priority                                  | •                                     |                                     | Add                                | t t       |           |                                                                                             |   |
| Too many guests in house?<br>Pause online reservations |                                                                                     |                                                             |                                                           |                                                              | Start Co-E                                               | rowsing                                   |                                       |                                     |                                    | SAVE      |           |                                                                                             | 3 |

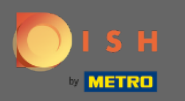

## • Vyberte název/číslo stolu , který chcete zkombinovat s jinými stoly.

| <b>DISH</b> RESERVATION                                |                                                                                     |                                                              |                                                         |                                                                 |                                                        |                                            |                                          |                                        |                                    | HD* МТО 🕤 | <u> </u> |   |
|--------------------------------------------------------|-------------------------------------------------------------------------------------|--------------------------------------------------------------|---------------------------------------------------------|-----------------------------------------------------------------|--------------------------------------------------------|--------------------------------------------|------------------------------------------|----------------------------------------|------------------------------------|-----------|----------|---|
| Reservations Menu                                      | <b>Area(s)</b><br>If your establishm<br>Your active areas<br><b>Indoor, Outdoor</b> | nent has multip<br>are listed below                          | ile areas or room:<br>v:                                | s, you may want to                                              | define an area be                                      | ore you start assi <u>c</u>                | gning tables to it. e                    | .g.: Indoor, Outdo                     | 🗷                                  | C.        |          |   |
| 😁 Guests<br>🕲 Feedback<br>🗠 Reports                    | Table(s)<br>Tables are assign<br>reservations inva<br>The tables with h             | ed to specific aı<br>lid. Don't worry,<br>ligh priority will | reas. When you p<br>you can just mo<br>be preferred for | pause a whole area,<br>ve them to other a<br>incoming reservati | , all tables assigned<br>vailable table(s). Yo<br>ons. | l to that area will l<br>u can also assign | pe paused. This ma<br>tables a booking p | ay make some of j<br>riority between 1 | your future<br>(high) and 3 (low). | •         |          |   |
| 🔹 Settings 👻                                           | Table name                                                                          | Seats (22)                                                   | Area name                                               | Priority                                                        | Status                                                 |                                            |                                          |                                        |                                    |           |          |   |
| () Hours                                               | 1                                                                                   | 4                                                            | Indoor                                                  | 1                                                               | Active                                                 |                                            |                                          |                                        |                                    |           |          |   |
| Reservations                                           | 2                                                                                   | 8                                                            | Indoor                                                  | 1                                                               | Active                                                 |                                            |                                          |                                        |                                    |           |          |   |
| Tables/Seats                                           | 3                                                                                   | 2                                                            | Indoor                                                  | 1                                                               | Active                                                 |                                            |                                          |                                        |                                    |           |          |   |
| <b>%</b> Offers                                        | 4                                                                                   | 4                                                            | Outdoor                                                 | 2                                                               | Active                                                 |                                            |                                          |                                        |                                    |           |          |   |
| لم Notifications                                       | 1                                                                                   |                                                              |                                                         | 2                                                               | Active                                                 |                                            |                                          |                                        |                                    |           |          |   |
| 😤 Account                                              | 2                                                                                   |                                                              |                                                         |                                                                 |                                                        |                                            |                                          |                                        |                                    |           |          |   |
| ⑦ Help                                                 | 3<br>4<br>5<br>(Please type nam                                                     | ne of tables)                                                |                                                         | Min.Guests                                                      | Max.Guests                                             | Priority                                   | •                                        |                                        |                                    |           |          |   |
|                                                        | Would you like to                                                                   | add more table                                               | e combinations?                                         |                                                                 |                                                        |                                            |                                          |                                        | Add                                |           | 6        |   |
| Too many guests in house?<br>Pause online reservations |                                                                                     |                                                              |                                                         |                                                                 | Start Co-Br                                            | owsing                                     |                                          |                                        | SAVE                               |           |          | _ |

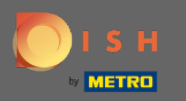

# • Kliknutím na stejné pole přidáte další tabulku.

| DISH RESERVATION                                                       |                                                                       |                                                                                                    |                                           |                                         |                                               |                                                   |                                        |                                   |                                     |                      | нд* мто 🢽 |   |  |
|------------------------------------------------------------------------|-----------------------------------------------------------------------|----------------------------------------------------------------------------------------------------|-------------------------------------------|-----------------------------------------|-----------------------------------------------|---------------------------------------------------|----------------------------------------|-----------------------------------|-------------------------------------|----------------------|-----------|---|--|
| Reservations Menu                                                      | Area(s)<br>If your establishn<br>Your active areas<br>Indoor, Outdoor | nent has multip<br>; are listed belov                                                                                                    | le areas or rooms<br>r:                   | s, you may want to                      | ) define an area b                            | efore you start assigr                            | ning tables to it. e                   | .g.: Indoor, Outo                 | door, Bar, Loung                    | <b>C</b><br>ge, etc. |           |   |  |
| <ul> <li>Guests</li> <li>Feedback</li> </ul>                           | <b>Table(s)</b><br>Tables are assign<br>reservations inva             | ied to specific a<br>lid. Don't worry,                                                                                                    | eas. When you p<br>you can just mov       | ause a whole area<br>ve them to other a | a, all tables assign<br>available table(s). Y | ed to that area will be<br>íou can also assign ta | e paused. This ma<br>ables a booking p | ay make some o<br>riority between | of your future<br>1 (high) and 3 (l | C<br>low).           |           |   |  |
| <ul> <li>Reports</li> <li>Settings -</li> <li>O Hours</li> </ul>       | The tables with h Table name                                          | igh priority will Seats (22) 4                                                                                                    | be preferred for i<br>Area name<br>Indoor | ncoming reservat Priority 1             | ions.<br>Status<br>Active                     |                                                   |                                        |                                   |                                     |                      |           |   |  |
| <ul> <li>Reservations</li> <li>Tables/Seats</li> <li>Offers</li> </ul> | 2<br>3                                                                | 8<br>2<br>4                                                                                                    | Indoor<br>Indoor<br>Outdoor               | 1<br>1<br>2                             | Active<br>Active<br>Active                    |                                                   |                                        |                                   |                                     |                      |           |   |  |
| ♣ Notifications ♣ Account                                              | 5                                                                     | 4                                                                                                    | Outdoor                                   | 2                                       | Active                                        |                                                   |                                        |                                   |                                     |                      |           |   |  |
| Help                                                                   | Manage Tablegi<br>Don't forget to se<br>* 2<br>                       | Manage Tablegroup(s)   Don't forget to save your changes   *2   X   Min.Guests   Max.Guests   Priority   Would you like to add more table combinations? |                                           |                                         |                                               |                                                   |                                        |                                   |                                     |                      |           | 2 |  |
| Too many guests in house?<br>Pause online reservations                 |                                                                       |                                                                                                    |                                           |                                         | Start Co-                                     | Browsing                                          |                                        |                                   |                                     | SAVE                 |           |   |  |

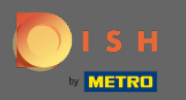

# Chcete-li tabulky kombinovat, vyberte název tabulky.

| <b>DISH</b> RESERVATION                                |                                                             |                                                             |                                                         |                                                               |                                                          |                                                                                              |                                                           | НD* МТО 🕤 | ** * • |
|--------------------------------------------------------|-------------------------------------------------------------|-------------------------------------------------------------|---------------------------------------------------------|---------------------------------------------------------------|----------------------------------------------------------|----------------------------------------------------------------------------------------------|-----------------------------------------------------------|-----------|--------|
| Reservations                                           | <b>Area(s)</b><br>If your establishn<br>Your active areas   | nent has multip<br>are listed belov                         | le areas or room:<br>v:                                 | s, you may want to                                            | o define an area be                                      | efore you start assigning tables to it. e.g.: Inc                                            | 🕻                                                         |           |        |
| 🛎 Guests                                               | Indoor, Outdoor<br>Table(s)                                 |                                                             |                                                         |                                                               |                                                          |                                                                                              | Ľ                                                         |           |        |
| <ul><li>☺ Feedback</li><li>☑ Reports</li></ul>         | Tables are assign<br>reservations inva<br>The tables with h | ed to specific a<br>lid. Don't worry,<br>ligh priority will | reas. When you p<br>you can just mo<br>be preferred for | bause a whole area<br>ve them to other a<br>incoming reservat | a, all tables assigne<br>available table(s). Y<br>:ions. | ed to that area will be paused. This may ma<br>/ou can also assign tables a booking priority | ke some of your future<br>y between 1 (high) and 3 (low). |           |        |
| 🔹 Settings 🔫                                           | Table name                                                  | Seats (22)                                                  | Area name                                               | Priority                                                      | Status                                                   |                                                                                              |                                                           |           |        |
| O Hours                                                | 1                                                           | 4                                                           | Indoor                                                  | 1                                                             | Active                                                   |                                                                                              |                                                           |           |        |
| Reservations                                           | 2                                                           | 8                                                           | Indoor                                                  | 1                                                             | Active                                                   |                                                                                              |                                                           |           |        |
| Tables/Seats                                           | 3                                                           | 2                                                           | Indoor                                                  | 1                                                             | Active                                                   |                                                                                              |                                                           |           |        |
| % Offers                                               | 4                                                           | 4                                                           | Outdoor                                                 | 2                                                             | Active                                                   |                                                                                              |                                                           |           |        |
| A Notifications                                        | 5                                                           | 4                                                           | Outdoor                                                 | 2                                                             | Active                                                   |                                                                                              |                                                           |           |        |
| 😤 Account                                              |                                                             |                                                             |                                                         |                                                               |                                                          |                                                                                              |                                                           |           |        |
| ⑦ Help                                                 | 1<br>3<br>*2                                                |                                                             | *                                                       | Min.Guests                                                    | Max.Guests                                               | Priority •                                                                                   |                                                           |           |        |
| Too many guests in house?<br>Pause online reservations | Would you like to                                           | add more tabl                                               | e combinations?                                         |                                                               | Start Co-E                                               | Browsing                                                                                     | Add                                                       |           | ?      |

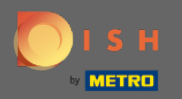

Т

#### Nyní zadejte minimální počet hostů , kteří mohou být rezervováni na této skupině stolů.

| <b>DISH</b> RESERVATION                                |                                                                         |                                                            |                                                            |                                                             |                                                         |                                                     |                                           |                                         |                              | НД* МТО 🕤 | <u> </u> |   |
|--------------------------------------------------------|-------------------------------------------------------------------------|------------------------------------------------------------|------------------------------------------------------------|-------------------------------------------------------------|---------------------------------------------------------|-----------------------------------------------------|-------------------------------------------|-----------------------------------------|------------------------------|-----------|----------|---|
| Reservations Menu Guests                               | Area(s)<br>If your establishm<br>Your active areas<br>Indoor, Outdoor   | nent has multip<br>are listed belov                        | le areas or rooms<br>v:                                    | s, you may want to                                          | o define an area be                                     | fore you start assignin                             | ng tables to it. e.g.:                    | Indoor, Outdoor,                        | 🖍<br>Bar, Lounge, etc.       |           |          |   |
| © Feedback<br>≌ Reports                                | Table(s)<br>Tables are assign<br>reservations inva<br>The tables with h | ed to specific a<br>lid. Don't worry,<br>igh priority will | reas. When you p<br>you can just mov<br>be preferred for i | ause a whole area<br>ve them to other a<br>ncoming reservat | a, all tables assigne<br>available table(s). Y<br>ions. | d to that area will be p<br>ou can also assign tabl | oaused. This may n<br>les a booking prior | nake some of you<br>rity between 1 (hig | r future<br>gh) and 3 (low). |           |          |   |
| 🔹 Settings 👻                                           | Table name                                                              | Seats (22)                                                 | Area name                                                  | Priority                                                    | Status                                                  |                                                     |                                           |                                         |                              |           |          |   |
| () Hours                                               | 1                                                                       | 4                                                          | Indoor                                                     | 1                                                           | Active                                                  |                                                     |                                           |                                         |                              |           |          |   |
| Reservations                                           | 2                                                                       | 8                                                          | Indoor                                                     | 1                                                           | Active                                                  |                                                     |                                           |                                         |                              |           |          |   |
| A Tables/Seats                                         | 3                                                                       | 2                                                          | Indoor                                                     | 1                                                           | Active                                                  |                                                     |                                           |                                         |                              |           |          |   |
| <b>%</b> Offers                                        | 4                                                                       | 4                                                          | Outdoor                                                    | 2                                                           | Active                                                  |                                                     |                                           |                                         |                              |           |          |   |
| لِ Notifications                                       | 5                                                                       | 4                                                          | Outdoor                                                    | 2                                                           | Active                                                  |                                                     |                                           |                                         |                              |           |          |   |
| 😤 Account                                              |                                                                         |                                                            |                                                            |                                                             |                                                         |                                                     |                                           |                                         |                              |           |          |   |
| Help                                                   | Manage Tablegr<br>Don't forget to se<br>x2 x3<br>Would you like to      | roup(s)<br>ave your change                                 | e combinations?                                            | g                                                           | Max.Guests                                              | Priority 👻                                          | ) ( <b>t</b> i                            |                                         | Add                          |           |          | _ |
| Too many guests in house?<br>Pause online reservations |                                                                         |                                                            |                                                            |                                                             | Start Co-E                                              | rowsing                                             |                                           |                                         | SAVE                         |           |          |   |

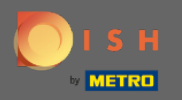

Т

#### A poté zadejte maximální počet hostů , abyste mohli pokračovat.

| <b>DISH</b> RESERVATION                                |                                                                                     |                                                             |                                                         |                                                          |                                                         |                                                                                      |                                                                 | HD* МТО 💽 | 최본 <b>~</b> (•) |
|--------------------------------------------------------|-------------------------------------------------------------------------------------|-------------------------------------------------------------|---------------------------------------------------------|----------------------------------------------------------|---------------------------------------------------------|--------------------------------------------------------------------------------------|-----------------------------------------------------------------|-----------|-----------------|
| E Reservations                                         | <b>Area(s)</b><br>If your establishm<br>Your active areas<br><b>Indoor, Outdoor</b> | nent has multip<br>are listed below                         | le areas or room:<br>v:                                 | s, you may want t                                        | o define an area b                                      | efore you start assigning tables to it. e.g                                          | 🕼 Indoor, Outdoor, Bar, Lounge, etc                             | 2         |                 |
| 📽 Guests<br>🕲 Feedback<br>🗠 Reports                    | Table(s)<br>Tables are assign<br>reservations inval<br>The tables with h            | ed to specific ar<br>lid. Don't worry,<br>igh priority will | reas. When you p<br>you can just mo<br>be preferred for | ause a whole are<br>ve them to other<br>incoming reserva | a, all tables assign<br>available table(s). `<br>tions. | ed to that area will be paused. This may<br>You can also assign tables a booking pri | make some of your future<br>ority between 1 (high) and 3 (low). |           |                 |
| 🏟 Settings 🔫                                           | Table name                                                                          | Seats (22)                                                  | Area name                                               | Priority                                                 | Status                                                  |                                                                                      |                                                                 |           |                 |
| () Hours                                               | 1                                                                                   | 4                                                           | Indoor                                                  | 1                                                        | Active                                                  |                                                                                      |                                                                 |           |                 |
| Reservations                                           | 2                                                                                   | 8                                                           | Indoor                                                  | 1                                                        | Active                                                  |                                                                                      |                                                                 |           |                 |
| A Tables/Seats                                         | 3                                                                                   | 2                                                           | Indoor                                                  | 1                                                        | Active                                                  |                                                                                      |                                                                 |           |                 |
| <b>%</b> Offers                                        | 4                                                                                   | 4                                                           | Outdoor                                                 | 2                                                        | Active                                                  |                                                                                      |                                                                 |           |                 |
| A Notifications                                        | 5                                                                                   | 4                                                           | Outdoor                                                 | 2                                                        | Active                                                  |                                                                                      |                                                                 |           |                 |
| 😤 Account                                              |                                                                                     |                                                             |                                                         |                                                          |                                                         |                                                                                      |                                                                 |           |                 |
| ⑦ Help                                                 | Manage Tablegr<br>Don't forget to sa<br>*2 *3<br>Would you like to                  | oup(s)<br>we your change                                    | e combinations?                                         | 9                                                        | ] [1                                                    | Priority •                                                                           | Add                                                             |           | 0               |
| Too many guests in house?<br>Pause online reservations |                                                                                     |                                                             |                                                         |                                                          | Start Co-                                               | Browsing                                                                             | SAVE                                                            |           |                 |

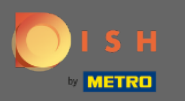

# Nyní vyberte prioritu pro tuto skupinu tabulek.

| <b>DISH</b> RESERVATION                                |                                         |                                     |                         |                    |                      |                                                                                  | НD* МТО 🕤 |   |   |
|--------------------------------------------------------|-----------------------------------------|-------------------------------------|-------------------------|--------------------|----------------------|----------------------------------------------------------------------------------|-----------|---|---|
|                                                        | Area(s)                                 |                                     |                         |                    |                      | <br>2                                                                            |           |   | _ |
| Reservations                                           | lf your establishn<br>Your active areas | nent has multip<br>are listed below | le areas or room:<br>r: | s, you may want to | o define an area b   | efore you start assigning tables to it. e.g.: Indoor, Outdoor, Bar, Lounge, etc. |           |   |   |
| 🍴 Menu                                                 | Indoor, Outdoor                         |                                     |                         |                    |                      |                                                                                  |           |   |   |
| 🐣 Guests                                               |                                         |                                     |                         |                    |                      |                                                                                  |           |   |   |
| Feedback                                               | Table(s)                                | ed to specific ar                   | eas. When you p         | ause a whole area  | a, all tables assign | ed to that area will be paused. This may make some of your future                |           |   |   |
| 🗠 Reports                                              | The tables with h                       | igh priority will                   | be preferred for        | incoming reservat  | tions.               | ioù can also assign tables a booking priority between r (riigh) and 5 (low).     |           |   |   |
| 🏟 Settings 👻                                           | Table name                              | Seats (22)                          | Area name               | Priority           | Status               |                                                                                  |           |   |   |
| • O Hours                                              | 1                                       | 4                                   | Indoor                  | 1                  | Active               |                                                                                  |           |   |   |
| Reservations                                           | 2                                       | 8                                   | Indoor                  | 1                  | Active               |                                                                                  |           |   |   |
| Tables/Seats                                           | 3                                       | 2                                   | Indoor                  | 1                  | Active               |                                                                                  |           |   |   |
| <b>%</b> Offers                                        | 4                                       | 4                                   | Outdoor                 | 2                  | Active               |                                                                                  |           |   |   |
| 🗘 Notifications                                        | 5                                       | 4                                   | Outdoor                 | 2                  | Active               |                                                                                  |           |   |   |
| \land Account                                          |                                         |                                     |                         |                    |                      |                                                                                  |           |   |   |
| <ol> <li>Help</li> </ol>                               | Manage Tablegr                          | oup(s)                              |                         |                    |                      |                                                                                  |           |   |   |
|                                                        | Don't forget to sa                      | ave your change                     | s                       |                    |                      |                                                                                  |           |   |   |
|                                                        | *2 *3                                   |                                     | ×                       | 9                  | 10                   | Priority •                                                                       |           |   |   |
|                                                        | Would you like to                       | add more table                      | combinations?           |                    |                      | Prio 1 Prio 2 Prio 3 Add                                                         |           | 2 | - |
| Too many guests in house?<br>Pause online reservations |                                         |                                     |                         |                    | Start Co-            | Browsing SAVE                                                                    |           |   | - |

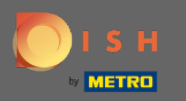

# Dokončete proces kliknutím na tlačítko Uložit.

| <b>DISH</b> RESERVATION   |                                                                      |                                            |                                     |                   |                                 |                                     |                              |                   | нд* мто 🕤 | <u> খ</u> দি <b>&gt;</b> |  |
|---------------------------|----------------------------------------------------------------------|--------------------------------------------|-------------------------------------|-------------------|---------------------------------|-------------------------------------|------------------------------|-------------------|-----------|--------------------------|--|
| Reservations              | If your establishm<br>Your active areas<br>Indoor, Outdoor           | ent has multipl<br>are listed below        | le areas or room<br>:               | s, you may want t | o define an area b              | efore you start assigning tables to | o it. e.g.: Indoor, Outdoor, | Bar, Lounge, etc. |           |                          |  |
| 🖶 Guests                  | Table(s)                                                             | ed to specific ar                          | eas. When you r                     | pause a whole are | a, all tables assign            | ed to that area will be baused. Th  | is may make some of you      | ur future         |           |                          |  |
| 🕲 Feedback                | reservations invali<br>The tables with hi                            | id. Don't worry,<br>gh priority will       | you can just mo<br>be preferred for | incoming reserva  | available table(s). `<br>tions. | /ou can also assign tables a book   | ing priority between 1 (hi   | gh) and 3 (low).  |           |                          |  |
| 🗠 Reports                 | Table name                                                           | Seats (22)                                 | Area name                           | Priority          | Status                          |                                     |                              |                   |           |                          |  |
| 🔹 Settings 👻              | 1                                                                    | 4                                          | Indoor                              | 1                 | Active                          |                                     |                              |                   |           |                          |  |
| O Hours                   | 2                                                                    | 8                                          | Indoor                              | 1                 | Active                          |                                     |                              |                   |           |                          |  |
| Reservations              | 3                                                                    | 2                                          | Indoor                              | 1                 | Active                          |                                     |                              |                   |           |                          |  |
| % Offers                  | 5                                                                    | 4                                          | Outdoor                             | 2                 | Active                          |                                     |                              |                   |           |                          |  |
| A Notifications           |                                                                      |                                            | outdoor                             | L                 | Active                          |                                     |                              |                   |           |                          |  |
| 😚 Account                 |                                                                      |                                            |                                     |                   |                                 |                                     |                              |                   |           |                          |  |
| 𝕐 Help                    | Manage Tablegre<br>Don't forget to sav<br>2 * 3<br>Would you like to | oup(s)<br>ve your change<br>add more table | s 🗶                                 | 9                 | 10                              | Prio 2 🔹                            |                              | Add               |           |                          |  |
| Too many guests in house? |                                                                      |                                            |                                     |                   | Start Co-                       | Browsing                            |                              | SAVE              |           | •                        |  |

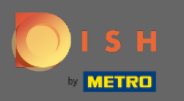

## A je to. Nyní můžete konfigurovat skupiny tabulek

| <b>DISH</b> RESERVATION                                |                                                                                                    |                      |                |          |            |         |    | нд* мто 🕤        | 4<br>7<br>7<br>7 | × (•)               |
|--------------------------------------------------------|----------------------------------------------------------------------------------------------------|----------------------|----------------|----------|------------|---------|----|------------------|------------------|---------------------|
| Reservations                                           | If your establishment has multiple areas or rooms, you may want to define an area before you start assigning tables to it. e.g.: indoor, Outdoor, Bar, Lounge, etc.<br>Your active areas are listed below:<br>Indoor, Outdoor                                                                                                    |                      |                |          |            |         |    |                  |                  |                     |
| 🎢 Menu                                                 | Table(s)                                                                                                    |                      |                |          |            |         | ľ  |                  |                  |                     |
| 🛎 Guests                                               | Tables are assigned to specific areas. When you pause a whole area, all tables assigned to that area will be paused. This may make some of your future reservations invalid. Don't worry, you can just move them to other available table(s). You can also assign tables a booking priority between 1 (bigh) and 3 (low)                                        |                      |                |          |            |         |    |                  |                  |                     |
| 🕲 Feedback                                             | The tables with high priority will be preferred for incoming reservations.                                                                                                    |                      |                |          |            |         |    |                  |                  |                     |
| 🗠 Reports                                              | Table name                                                                                                    | Seats (22)           | Area name      | Priority | Status     |         |    |                  |                  |                     |
| 🔹 Settings 👻                                           | 1                                                                                                    | 4                    | Indoor         | 1        | Active     |         |    |                  |                  |                     |
| () Hours                                               | 2                                                                                                    | 8                    | Indoor         | 1        | Active     |         |    |                  |                  |                     |
| Reservations                                           | 3                                                                                                    | 2                    | Indoor         | 1        | Active     |         |    |                  |                  |                     |
| A Tables/Seats                                         | 4                                                                                                    | 4                    | Outdoor        | 2        | Active     |         |    |                  |                  |                     |
| <b>%</b> Offers                                        | 5                                                                                                    | 4                    | Outdoor        | 2        | Active     |         |    |                  |                  |                     |
|                                                        |                                                                                                    |                      |                |          |            |         |    | 1                |                  |                     |
| Account                                                | Tablegroups                                                                                                    |                      |                |          |            |         |    |                  |                  |                     |
| ⑦ Help                                                 | You can configure table combinations here. If reservations don't fit any of the tables, we will try to configure one of the configured table combinations for this reservation. Please configure a line for each possible combination, a specific table can used in multiple combinations, You can configure minimum and maximum number of guests, which fit on |                      |                |          |            |         |    |                  |                  |                     |
|                                                        | Tables M                                                                                                    | in.Guests            | Max.Guests     | Priority | Status     |         |    |                  |                  |                     |
|                                                        | 2,3                                                                                                    | 9                    | 10             | 2        | Active     |         |    |                  |                  |                     |
| Too many guests in house?<br>Pause online reservations | Designed by Hospitality                                                                                                    | Digital GmbH. All ri | ghts reserved. |          | Start Co-B | rowsing | FA | Q   Terms of use | Imprint          | <b>Pata privacy</b> |